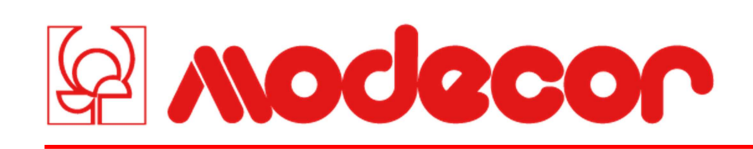

# Installazione stampante e prima accensione - Montaż drukarki i pierwsze włączenie

1 - Disimballare la stampante -Conservare gli imballi originali per la garanzia – Rimuovere con attenzione tutti fermi

Rozpakować drukarkę – Zachować oryginalne opakowanie w celach gwarancyjnych – Ostrożnie usunąć wszystkie blokady

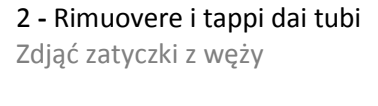

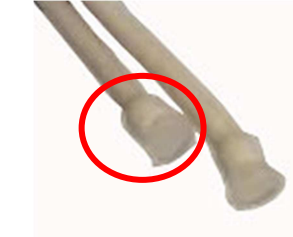

3 - Appoggiare i serbatoi su un piano e rimuovere i tappi dal foro di presa d'aria

Umieścić zbiorniki na płaszczyźnie i zdjąć zatyczki z otworu wlotowego

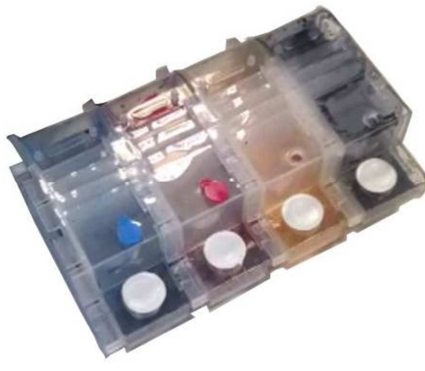

4 - Capovolgere i serbatoio sotto sopra e rimuovere i tappi del serbatoio

Odwrócić zbiorniki do góry dnem i zdjąć zatyczki

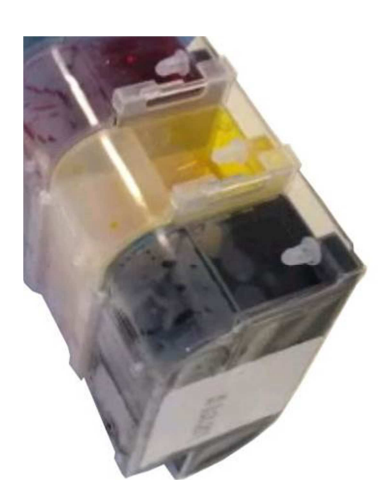

5 - Collegare a ciascun tubo il suo serbatoio corrispondente (porre attenzione ai colori dei tubi e dei serbatoi)

Do każdego weża podłączyć odpowiadający mu zbiornik (zwrócić uwagę na kolor węży i zbiorników)

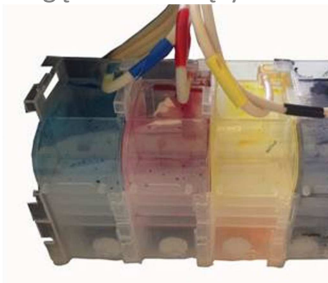

#### 7 - Agganciare il contenitore dei serbatoi alla stampante Podłączyć pojemnik ze zbiornikami do drukarki

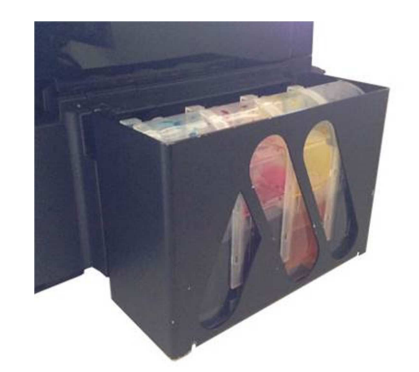

8 - Fare attenzione a non schiacciare i tubi porta inchiostro Uważać, aby nie zgnieść węży dostarczających barwnik

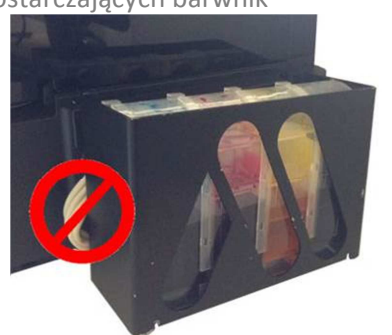

9 - Collegare il cavo di alimentazione e Accendere la stampante Inizializzare la stampante

Podłączyć kabel zasilający i Włączyć drukarkę Inicjalizować drukarkę

10 - Quando compare il messaggio: "Vedere il foglio...", Tenere premuto per 3 secondi il tasto OK per avviare le operazioni di barwnika inizializzazione (durata 20 Minuti) Gdy pojawi się komunikat: "Patrz strona...",

Przytrzymać przez 3 sekundy przycisk OK, aby rozpocząć inicjalizację (czas trwania 20 Minut)

Vedere il foglio di configu

Patrz strona kofigu

11 - Attendere la fine del caricamento inchiostro Poczekać na zakończenie ładowania

| Caricam. Inchiostro Att |  |
|-------------------------|--|
|                         |  |
| Ładow. Barwnika Czek.   |  |
|                         |  |

# 6 - Inserire i serbatoi nell'apposito contenitore

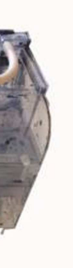

Włożyć zbiorniki do odpowiedniego pojemnika

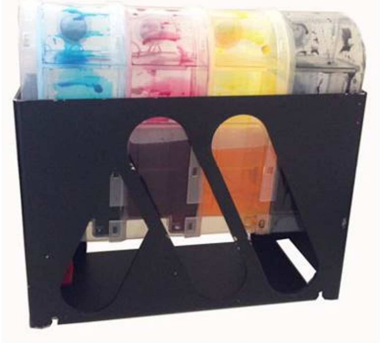

#### 12 - Al primo utilizzo potrebbero comparire delle righe nella stampa, queste spariranno dopo aver lasciato la macchina accesa gualche ora.

Przy pierwszym użyciu mogą powstawać linie, które znikną po kilku godzinach włączenia urządzenia.

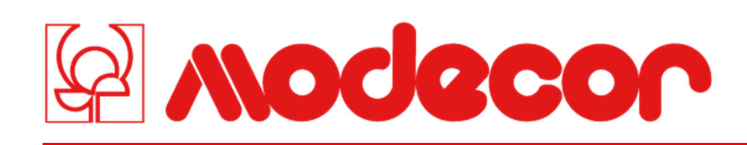

## Impostazione qualità consigliata da stampante – Ustawienie zalecanej na drukarce

1 - Premere il tasto Menu Wcisnąć przycisk Menu

2 - Impostare la voce layout con Margini Ustawić w pozycji layout Marginesy

3 - Impostare la voce Formato con A4

| ♦1.Layout |  |
|-----------|--|
| ♦1.Layout |  |

Ustawić w pozycji Format A4

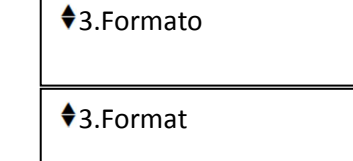

4 - Impostare il tipo carta a carta comune Ustawić rodzaj papieru na papier zwykły

| ♦4.Tipo Carta     |
|-------------------|
| ♦4.Rodzaj Papieru |

# Sostituzione serbatoi - Wymiana zbiorników

1 - Quando l'inchiostro è scarso o non più visibile all'interno del serbatoio procedere alla sostituzione del serbatoio

Gdy w zbiorniku jest mało barwnika lub go nie ma, należy go wymienić

2 - Sganciare il contenitore dei serbatoi dalla stampante Odczepić pojemnik ze zbiornikami od drukarki

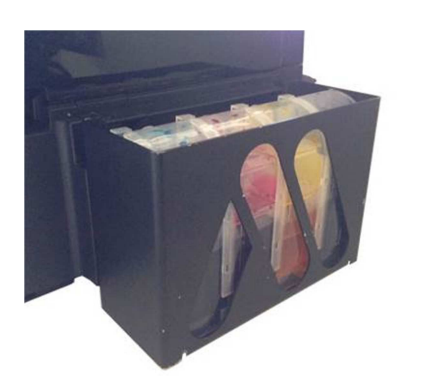

3 - Sfilare i serbatoi dal contenitore Wyjąć zbiorniki z pojemnika

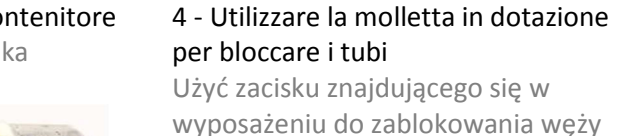

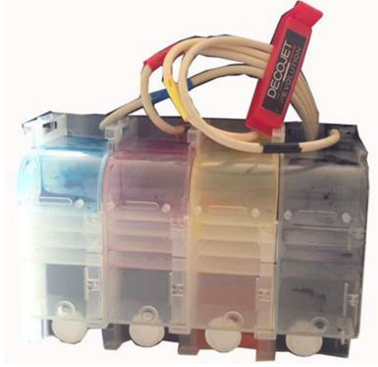

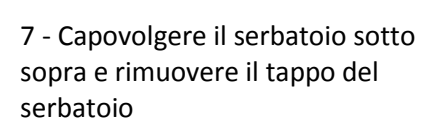

Odwrócić zbiorniki do góry dnem i zdjąć zatyczki

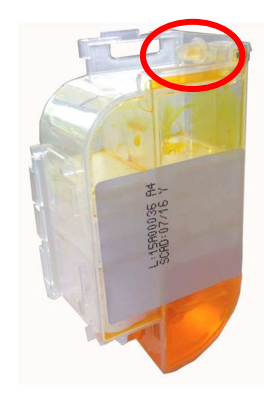

8 - Collegare il tubo al serbatoio Podłączyć wąż do zbiornika

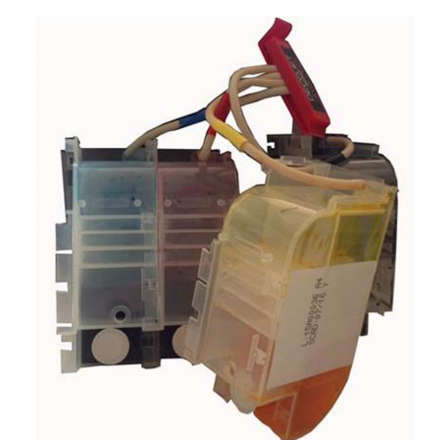

9 - Assemblare i serbatoi e rimuovere 10 - Inserire i serbatoi nel la molletta blocca tubi Podłączyć zbiorniki i usunąć zacisk

blokujący węże

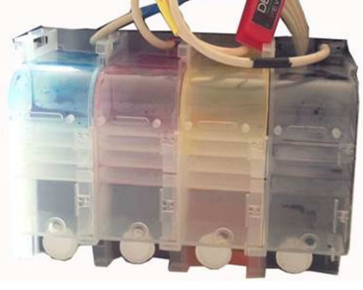

contenitore Włożyć zbiorniki do pojemnika

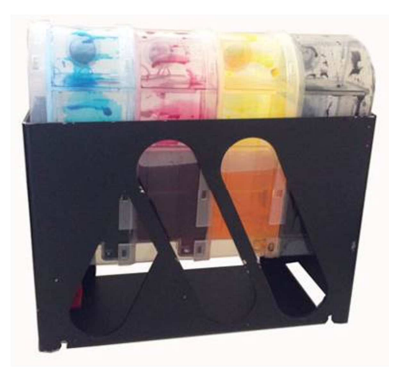

Odczepić zbiornik do wymiany

desidera sostituire

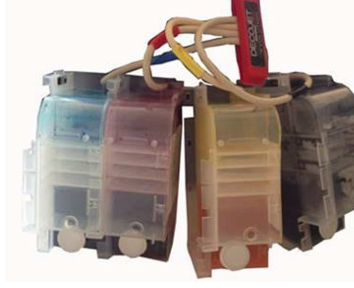

11 - Agganciare il contenitore dei serbatoi alla stampante Podłączyć pojemnik ze zbiornikami do drukarki

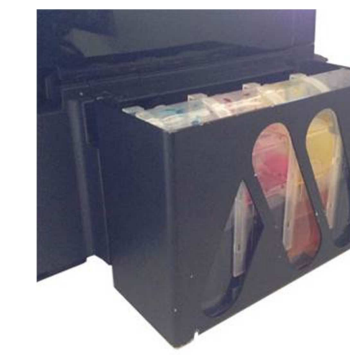

MODECOR ITALIANA S.r.l. Spółka jednoosobowa – Kapitał spółki 4.000.000 Euro wpł. w cał. – K.Fisk. - NR.VAT 03911400962 Siedziba prawna: Via G. Maggi, 2 – 21030 CUVIO (VA) Tel. +39 0332 658311 – Fax Włochy +39 0332 651135 – Fax export +39 0332 658379 www.modecor.it – e-mail: modecor@modecor.it

# 5 - Impostare la qualità a Migliore

Ustawić jakość na Wysoka

#### **♦**5.Qualità

♦5.Jakość

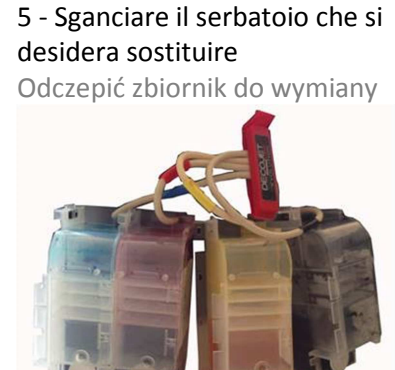

### 6 - Prendere il nuovo serbatoio, e rimuovere il tappo dal foro di presa d'aria

Wziąć nowy zbiornik, zdjąć zatyczkę z otworu wlotowego

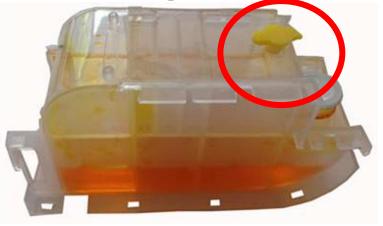

12 - Fare attenzione a non schiacciare i tubi porta inchiostro Uważać, aby nie zgnieść węży dostarczających barwnik

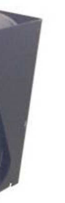

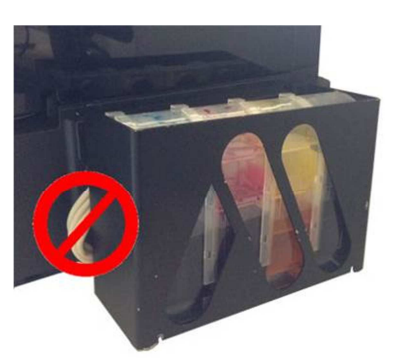